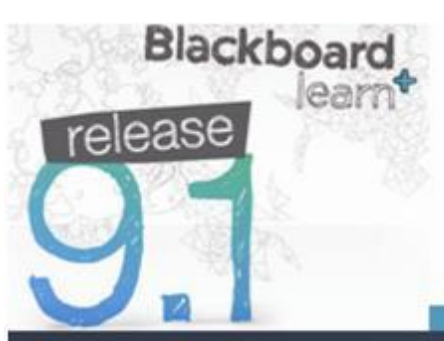

# Quick Help Guide

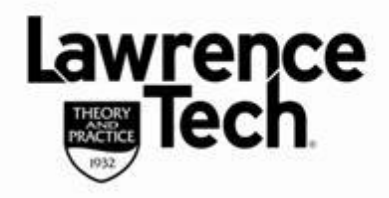

## PANOPTO DOWNLOAD/INSTALL

### Panopto Download, Install and Login

### Download

From a web browser go to vcapture2.campus.ltu.edu

On the User Login window, click the down arrow to select BB Production System, click Login

| 1. Click down arrow, select BB Production System USER LOGIN |                              |  |
|-------------------------------------------------------------|------------------------------|--|
| Log in using:                                               | Panopto                      |  |
| Username:                                                   | BB Production System         |  |
| Password:                                                   |                              |  |
| 2. Click Login                                              | Remember me on this computer |  |
|                                                             | Log In Forgot Your Password? |  |

On the next screen log in with your Blackboard username/password, the Panopto web page will open.

Click the **Record** icon to download the recorder.

## NOTE: THE RECORD ICON IS ONLY ACCESSIBLE AFTER YOUR INSTRUCTOR HAS CREATED A PANOPTO DROP BOX IN THE BLACKBOARD COURSE:

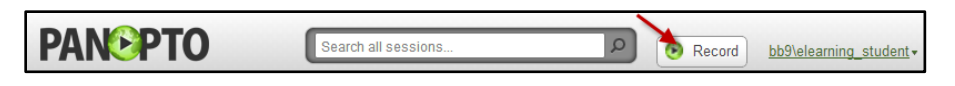

• Select the download for either PC or MAC

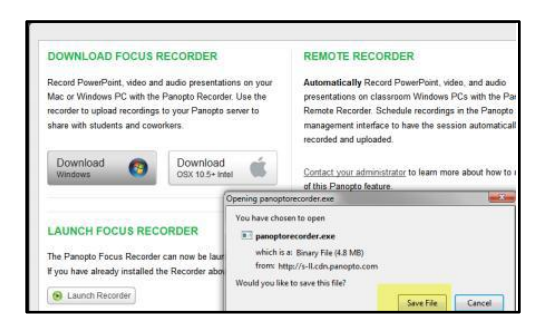

• Once downloaded, begin and complete installation. Once installed, the Panopto recorder opens

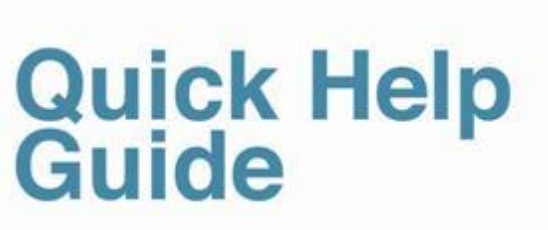

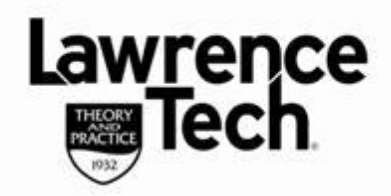

## PANOPTO DOWNLOAD/INSTALL

### Log into Panopto Recorder

Blackboard

ease

### PC

- Use the "Log in with BB 9 System" option only (leave "Remember Me" checked).
- Select "Log in with BB 9 System".
- On the Blackboard login screen, type in your Blackboard username/password; click Login

| PAN PTO<br>Select to log in using the                                                                                                    | PAN <b>⊙</b> PT0                                                                             |                                                                                  |
|----------------------------------------------------------------------------------------------------|----------------------------------------------------------------------------------------------|----------------------------------------------------------------------------------|
| Use External Login Providers:<br>Log in with 88 9 System<br>Log in with 88 Test System                                                                                                    | Bbb Enter Blackboard credentials                                                             | A Change Te                                                                      |
| - OR - Server Address: vcapture2.campus.itu.edu Login: Password:                                                                                                    | Have an account?<br>Prese enter your ordentals of click the Login button below.<br>Username: | Don't have an account<br>Please choose from the options I<br>View Course Catalog |
| Image: Image of the second second |                                                                                              | Preview as Guest                                                                 |

#### MAC

The Panopto recorder is located in the *Applications* folder (you can drag to desktop if desired) or click the Panopto icon to open

Once you click Login, the server information screen will open ...

- Server: Type in: vcapture2.campus.ltu.edu in text box
- Providers: Click the down arrow and select BB 9 System

**Note**: if you find the option for *Providers* is greyed out - go back to *Server* option and at the end of "edu" click the space bar this should then allow you to click the down arrow to the right and select *BB 9 System* 

- Username: Type in your Blackboard username
- **Password**: Type in your Blackboard password
  - o Check the "Save Login and Password" option to have Panopto remember your login,
- Select Log In
- Select Create New Recording

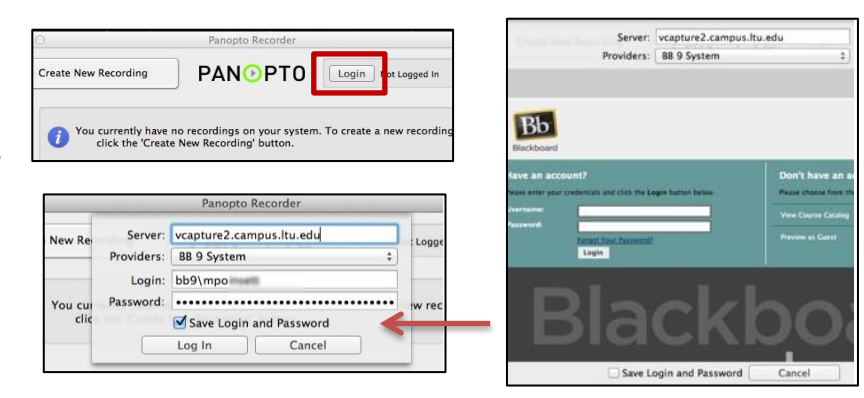